附件

## 海易办 APP 报名操作流程

1.下载"海易办"APP。

2.登录"海易办"APP 后,在热门服务栏中选择"全部服务"。

| ×                              |            | Q社保             |             |         |                   |
|--------------------------------|------------|-----------------|-------------|---------|-------------------|
| <b>嗨,欢迎来到海易</b><br>请选择您的登录身份 🗧 | ትታ<br>•    |                 | ■<br>一鍵反馈   |         | <b>三日</b><br>我的证照 |
| 个人用户                           | 企业用户       | 欢迎使用            | 用海易         | 办!      |                   |
| 「输入手机号                         |            | **              | 来前社去        | · 海击梁士( |                   |
| 前输入验证码                         | 获取验证码      |                 |             | , 项用目小; | X COMPA           |
| ] 已阅读并同意海易办《用户                 | 户协议》《隐私政策》 | 亮码办事<br>免证办 住酒店 | 交通出行一       | 一码通全岛 📍 | 2                 |
| 登录                             |            | 热门服务            |             |         | Rn.               |
| 账号密码登录 🧳                       | 个人用户注册     | 0               | 0           | ¥       | •                 |
|                                |            | 公积金             | 就业社保        | 社保織费    | 医保                |
|                                |            | <b>企业</b> 开办 第  | 面 12345     | 新江服祭    | 金业田               |
|                                |            | (3)             |             |         | •                 |
|                                |            | 学位申请            | 与南级普惠       | 海南運行费   | 全部服务              |
|                                | <b>A</b>   | â               | <b>VIII</b> | 1       | Ω                 |

"全部服务"项目中选择"住房与不动产",并在右侧选择"海安居"。

| ÷             | 全部服务            |    | <del>~</del> | 全部服务                |    |
|---------------|-----------------|----|--------------|---------------------|----|
| Q、研制入3        |                 | 取消 | Q 请输入搜索      |                     | 取消 |
| 便民服务          | 便民服务            |    | 便民服务         | 住房与不动产              |    |
| 本地生活          | ()) 营商环境受理      |    | 本地生活         | <b>前</b> 海南省不动产服务平台 |    |
| 商岛免税          | 為南工会云           |    | 离岛免税         | 二手房登记               |    |
| iventralia da | 🕐 威立難网上营业厅      |    | 交管业务         | 📀 海口市不动产云登记平台       |    |
| XEWS          | ⑦ 开源水务网上营业厅     |    | 医疗健康         | ○ 衣房报建              |    |
| 医疗健康          | <b>向</b> 海南民生燃气 |    | and a memory | ☆ 个人购房资格码           |    |
| 收育服务          | ⑦ 今日油价          |    | 教育服务         | 全业购购码               |    |
| 税服务           | 濟南省个人档案存放地查     | 音询 | 非税服务         | <b>回</b> 房屋备案       |    |
| 住房与不<br>动产    | 112 琼州公证申办      |    | 住房与不动产       | ★地超市-个人             |    |
| 0.1.2.F       | 🔔 乡村振兴          |    | 企业资质         | 海安居                 |    |
| 查询            | 奇品溯源            |    | 查询           | ┳ 土地超市−法人           |    |
| 法律服务          | 🥌 海□12345       |    | 法律服务         | 农村宅基地综合管理平台         |    |
| 甘心服冬          | 生活繳费            |    | 甘宁服冬         | ☆ 澄迈房屋一件事           |    |

-1 -

4.在"海安居"页面选择"资格申请",并在市级中选择"三亚市"。

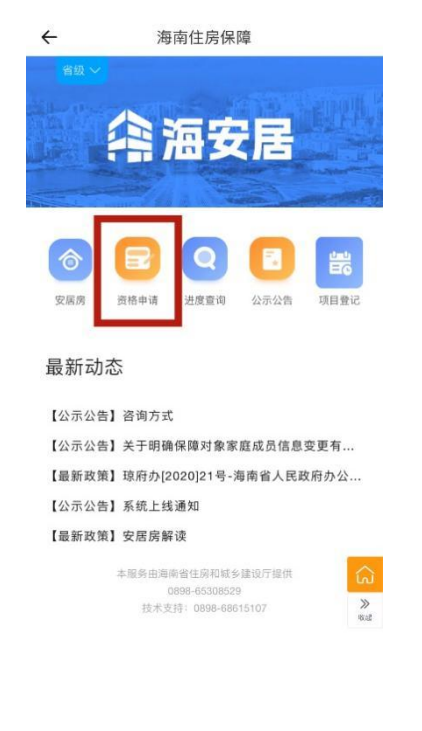

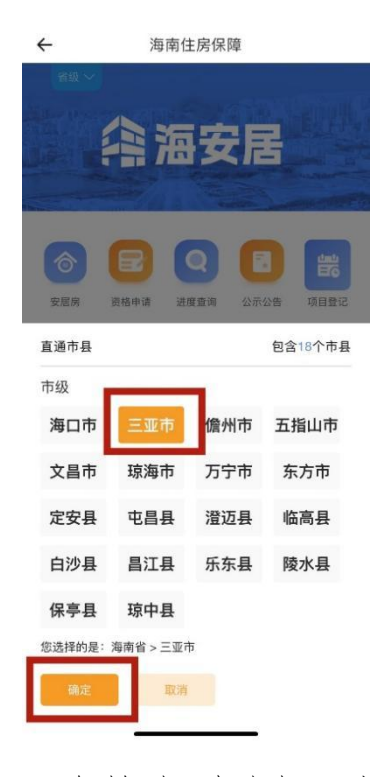

5.身份类型选择"个人/家庭",资格类型选择"安居房", 并点击下一步。

|                                                                                                    | 资格甲请                                                                                                    |
|----------------------------------------------------------------------------------------------------|----------------------------------------------------------------------------------------------------|
| 阅读                                                                                                    | 须知                                                                                                    |
| 身份类型                                                                                                    | 个人/家庭                                                                                                    |
| 资格类型                                                                                                    | 安居房                                                                                                    |
| 阅读须知                                                                                                    |                                                                                                    |
| 质及电子;                                                                                                    | 是否必收:否; 实物件类型:原件及复                                                                                                    |
| 件;收件份                                                                                                    | 120 1.                                                                                                    |
| 件; 收件份<br>2、材料名和<br>(必填项, i<br>jpeg、png、                                                                                                    | (致: 1。<br>尔: <b>户口薄(含家庭成员);</b> 收件要求:<br>最少上传一张图片,收件格式: jpg、<br>、pdf); 材料形式:纸质及电子; 是;                                                                                                    |
| 件; 收件份<br>2、材料名和<br>(必填项, i<br>jpeg、png、<br>必收: 是;<br>1。                                                                                                    | (致: 1-<br>) : 户 <b>口簿</b><br>(含家庭成员); 收件要求:<br>最少上传一张图片, 收件格式: jpg、<br>、pdf); 材料形式: 纸质及电子: 是 <sup>*</sup><br>实物件类型: 原件及复印件; 收件份数                                                                         |
| <ul> <li>件; 收件份</li> <li>2、材料名和</li> <li>(必填项, i jpeg、png、<br/>必收:是;</li> <li>1。</li> <li>3、材料名和</li> <li>最少上传一:</li> <li>pdf); 材:</li> <li>物件类型:)</li> </ul> | (致:1。<br>尔: 户口薄(含家庭成员); 收件要求:<br>最少上传一张图片, 收件格式: [pg、<br>、pdf); 材料形式: 纸质及电子; 是:<br>实物件类型: 原件及复印件; 收件份数<br>尔: 婚婚证明材料; 收件要求: (必項项,<br>张图片, 收件格式: jpg、jpeg、png、<br>料形式: 纸质及电子; 是否必收:是; :<br>原件及复印件; 收件份数:1。 |

← 资格申请

(必填项,最少上传一张图片,收件格式: jpg、 jpeg、png、pdf); 材料形式:纸质及电子; 是否 必收:是; 实物件类型:原件及复印件; 收件份数: 1。

3、材料名称:婚姻证明材料; 收件要求: (必填项, 最少上传一张图片, 收件格式: jpg、jpeg、png、 pdf); 材料形式:纸质及电子; 是否必收:是; 实物件类型:原件及复印件; 收件份数: 1。

4、材料名称:在我市徽纳社保或个税相关材料;收件 要求:(户籍地址为本市户籍非必填,量少上传一张图 片,收件格式:jpg,jpeg,png,pdf);材料形 式:低质及电子;是否必收:否;实物件类型:原件 及复印件;收件份数:0。

5、材料名称:引进人才学历或职称及劳动合同;收件 要求:(申请人所属群体为引进人才必填,最少上传一 张图片,收件格式:ipg,jpeg,png,pdf);材料 形式:纸质及电子;是否必收:否;实物件类型:原 件及复印件;收件份数:0。

6、材料名称:外籍人员相关证明材料;收件要求:(非 必填,收件格式:jpg、jpgg、png、pdf);材料 式:纸质及电子;是否必收:否;实物件类型:房 及复印件;收件份数:0。

7、材料名称:其它证明材料;收件要求:(非必填,≫ 件格式: jpg、jpeg、png、pdf);材料形式:低<sub>w</sub> 及电子;是否必收:否;实物件类型:原件及复印 件;收件份数:1。

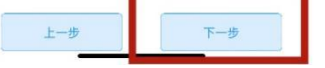

-2 -

6.仔细阅读申报协议,确认已了解,勾选"我已阅读并 接受遵守安居房申报协议"后,点击"同意"。

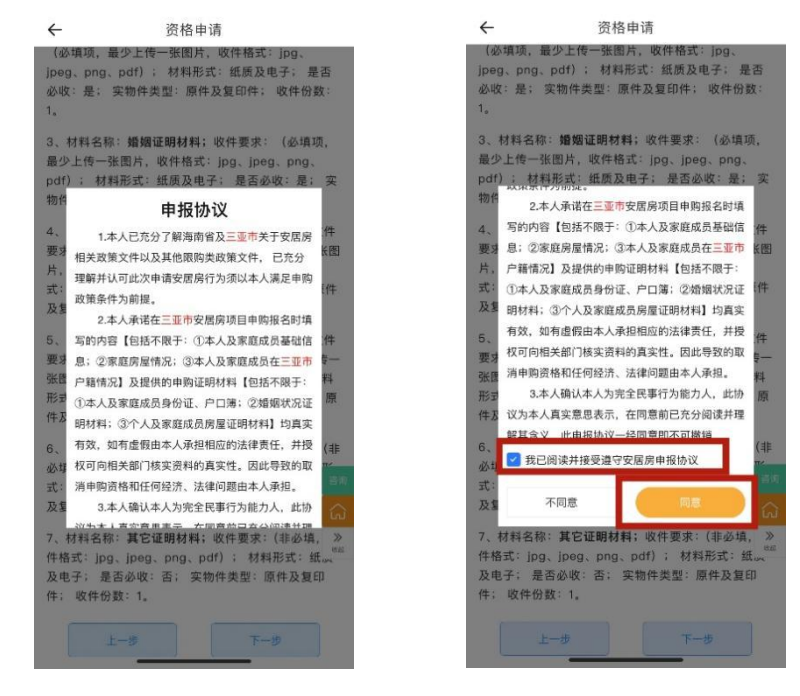

7.按要求填写表单,带\*号为必填选项,其中家庭成员 包含配偶及未成年子女,申请家庭根据实际情况进行添加。

| ←                 | 资格申请           |       | $\leftarrow$           | 资格申请              |        | ÷                  | 资格申请         |
|-------------------|----------------|-------|------------------------|-------------------|--------|--------------------|--------------|
|                   |                |       | 户籍迁入日期                 |                   |        | 根据自身情况,            | 依次点击添加家庭成员   |
|                   | ~ ~            |       | 请选择户籍迁入日               | 期                 | >      | 家庭成员1              | 删除           |
| 基                 | 副信息         上传 | 要件    | 居住年限                   |                   |        | *申请人姓名<br>请输入申请人姓名 |              |
|                   |                |       |                        |                   |        | * <b>*</b> 生早!!    |              |
| 当前申请              | 资格             |       | <b>就业情况</b><br>请选择就业情况 |                   | >      | 请选择性别              | >            |
| 安居度               |                |       | 就业年限                   |                   |        | *家庭关系              |              |
|                   |                |       | 请输入就业年限                |                   |        | 请选择与申请人关系          | >            |
| 主申请人              |                |       | Dute )                 |                   |        | *证件类型              |              |
| *申请人姓4            | 2              |       | 月收入                    |                   |        | 请选择证件类型            | >            |
|                   |                |       | 根据家庭实际                 | 情况,依次点击添加         | 家庭成员   | *证件号码              |              |
| *性别               |                |       | <b>(</b> +             | 语hr家族成果           |        | 请输入证件号码            |              |
| 请选择性别             |                | >     |                        | PHEDRESK RELIGEDE |        | · FP th            |              |
| *家庭关系             |                |       | 资格信息                   |                   |        | 请选择民族              | >            |
| <b></b>           |                |       | *保障对象类型                |                   | _      | -                  |              |
| ada (1. 1777) / 5 |                | 客服    | 在城镇稳定就业的               | 外来务工人员            | 客服     | *出生日期              | <b>第</b> 168 |
| *证件类型             |                | 咨询    | *申请所在地                 |                   | 201240 | 用超往中国土口网           | 咨询           |
| 居民身份              | 证              | 6     | 海南梁 二亚市                |                   |        | *婚姻状况              |              |
| *证供易网             |                | »     | 海甸目二亚山                 |                   | >      | 请选择婚姻状况            | 80<br>>>     |
| 111 - 519         |                | 18:34 | 请完善区域信息                |                   | 8026   | *联系电话              | 18.16        |
|                   |                |       | *现住址所在地                |                   |        | 请输入联系电话            |              |
| *民族               |                |       | 海南省 三亚市 吉              | 阳区                | >      | *户籍类型              |              |
| 请选择民族             |                | >     | 请输入详细地址                |                   |        | 请选择户籍类型            | >            |
| *出生日期             |                |       | WATHIN COTTANNESSE     |                   |        | *户籍所在地             |              |

8.按提示上传相关证件,带\*号为必要材料,上传结束 后点击"提交"。

| ← 资格申请                                                                          |                              | ÷                                                                       | 资格申请                                                                                                    |
|---------------------------------------------------------------------------------|------------------------------|-------------------------------------------------------------------------|----------------------------------------------------------------------------------------------------|
| 基础信息     基础信息                                                                   |                              | ٥                                                                       |                                                                                                    |
| 申请人身份证件(含家庭成员)                                                                  |                              | 引进人才                                                                    | 学历或职称及劳动合同                                                                                                    |
| Ó                                                                               |                              | Ō                                                                       |                                                                                                    |
| *户口薄(含家庭成员)                                                                     |                              | 外籍人员                                                                    | 相关证明材料                                                                                                    |
| <ol> <li>1.所有家庭成员的户口本首</li> <li>2.未成年子女还须提交出4</li> <li>3.配偶为现役军人无户口4</li> </ol> | 页和本人页<br>E证明<br>S的,须提交军官证    | Ō                                                                       |                                                                                                    |
| *婚姻证明材料                                                                         | 客服                           | 其它证明                                                                    | 材料 客服                                                                                                    |
| 请视家庭实际情况提交:<br>1.未婚填写并提交单身声明<br>2.已婚提交结婚证<br>3.离异提交单身声明、离如<br>4.丧偶提交单身证明和户口     | 注销证明  2次   2次   2次   2次   2次 | 视察察实际<br>1,2020年4月<br>并属未享受<br>2,26岁月(会<br>五字月15月)<br>3,2行使武器<br>4,以上封辖 | #2/世交:<br>2021日間(平) 二正成未落户三型約, 須回原户種所在地住房保護部)<br>2021日間(平)<br>2021月前、第二日一時所在地村居委会社区开具末享受訴<br>変更人業度, 第月部501未享受保護性仕房设部:<br>第日本現代時、可先監督術唱书, 并在規定时间内進交相关证明。<br>の起 |
| 在我市缴纳社保或个税相关材                                                                   | 印                            |                                                                         |                                                                                                    |
| 0                                                                               | _                            | Ŀ                                                                       | 一步                                                                                                    |

"其他证明材料"视申请人家庭实际情况选择提交:

(1)2020年4月28日后落户三亚或未落户三亚的,须 前往**原户籍或户籍所在地住房保障部门**开具未享受保障性 住房证明;

(2)省内(含三亚)的非集体户籍,须前往**户籍所在** 地村居委会社区开具未享受拆迁安置证明;

(3) 在役或退役军人家庭,须开具部队未享受保障性住房证明;

(4)以上材料暂时无法提供的,可先签署承诺书,并 在规定时间内提交相关证明。

— 4 —

(5)单身声明、承诺书模板均能通过海安居"公示公告"内查看保存。

9.提交材料后,可通过"进度查询"页面选择"我的资格",及时了解申报情况。

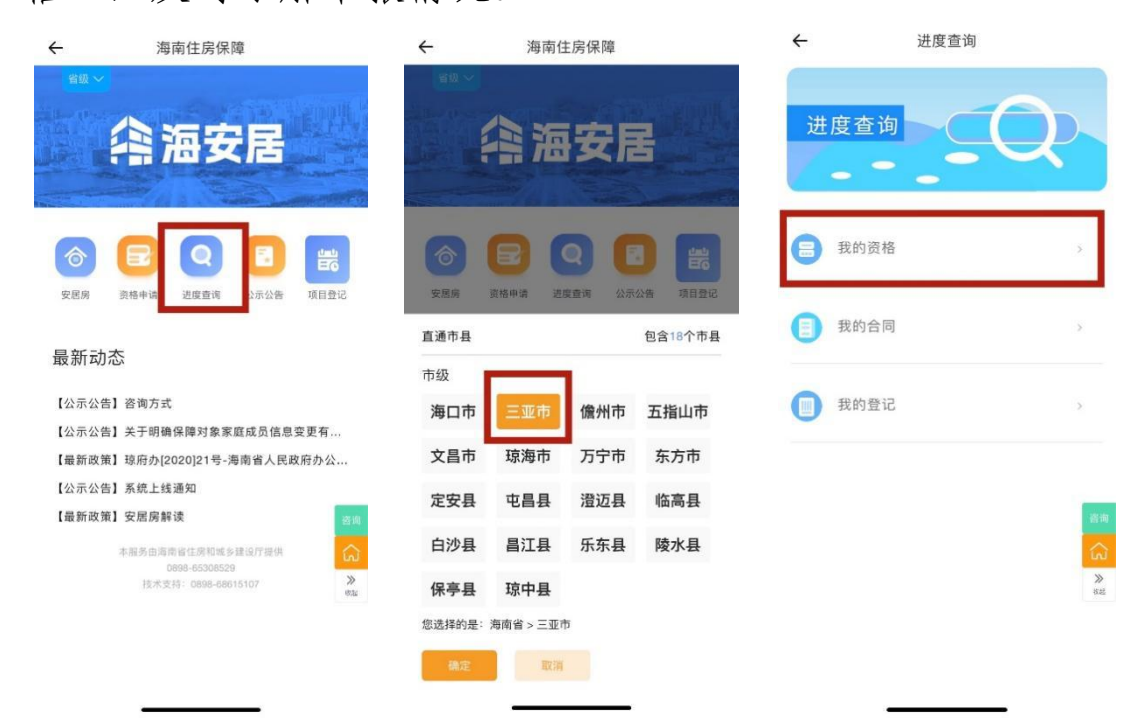